## **Quick Start Guide**

## For Submitting a Timesheet for Payment

Consumers will submit timesheets after they have reviewed and approved all shifts. See Quick Start Guides "Adjusting a Shift", "Approving Shifts" and "Denying a Shift" for details on adjusting, approving and denying shifts.

Submitting a timesheet means that it is being sent to Tempus Fiscal Intermediary (FI) for payment. Tempus FI cannot pay PCAs until a timesheet has been submitted.

Timesheets must be submitted to Tempus by **Monday at 4:00 p.m.** after the pay period is over.

Do not submit a timesheet until it is reviewed and ready to go to Tempus FI for payment. If you submit a timesheet accidentally, you will need to call Tempus FI and ask a system administrator to assist in unlocking the timesheet.

#### **Step 1 - Find the Shift to Submit**

1

The timesheet page display starts on the current pay period. If you need to see a different period, you can find the timesheet that you want by following the instructions below:

1. Click on the dates in the pay period box to see a calendar and find the period you want.

| Hello, Anne Smith (Consum | Pay Pe | eriod                                            |   |
|---------------------------|--------|--------------------------------------------------|---|
|                           | <      | 05/14/2023 - 05/27/2023                          | > |
| Timesheets                |        |                                                  |   |
| Pay Period                |        |                                                  |   |
| < 05/14/2023 - 05/27/2023 | 3      | > A 3 pay period(s) with incomplete timesheet(s) |   |
|                           |        |                                                  |   |

2. When the calendar displays, select the **date** of the pay period you are looking for.

| ay Pe     | riod S         | tart D        | ate      |          |           |    |          |                      |                    |                |        |    |    |     |
|-----------|----------------|---------------|----------|----------|-----------|----|----------|----------------------|--------------------|----------------|--------|----|----|-----|
| 05/14     | 4/2023         | •             |          |          |           |    |          |                      |                    |                |        |    |    |     |
|           |                |               | May      | 2023     |           |    |          |                      |                    | Jun            | 2023   |    |    | >   |
| s         | м              | т             | w        | т        | F         | s  |          | s                    | м                  | т              | w      | т  | F  | s   |
|           | 1              | 2             | 3        | 4        | 5         | 6  |          |                      |                    |                |        | 1  | 2  | 3   |
|           |                |               |          |          |           |    |          | 4                    | 5                  | 6              | 7      | 8  | 9  | 10  |
| <u>14</u> | 15             | 16            | 17       | 18       | 19        | 20 |          | <u>11</u>            | 12                 | 13             | 14     | 15 | 16 | 17  |
| 21        | 22             | 23            | 24       | 25       | 26        | 27 |          | 18                   | 19                 | 20             | 21     | 22 | 23 | 24  |
| <u>28</u> | 29             | 30            | 31       |          |           |    |          |                      |                    |                |        |    |    |     |
| egend     | : 🗌 In<br>🔲 To | comple<br>day | te Time: | sheet St | tart Date | e  | Se<br>Se | lected p<br>lected p | ay peri<br>ay peri | od start<br>od | : date |    | D  | one |

**Note:** The "Legend" at the bottom of the box tells you what each colored date means.

- 3. Click the **Done** button at the bottom of the calendar.
- 4. Click the Edit **C** icon under the Action column.
- 5. You can then view the days within the selected pay period.

If you need detailed help, visit <u>TempusUnlimited.org/EVV-support</u> and see the "Viewing a Timesheet" Quick Start Guide. 2

3

If necesary, create a manual shift. You can learn more about this by referencing the "Creating a Manual Shift" Quick Start Guide.

| nesheet         | for John     | Brown (P   | CA# 150 | 512)                                                |         | Anne Smith (11KG | 43) mass_health - ffs | 11486029           |           |
|-----------------|--------------|------------|---------|-----------------------------------------------------|---------|------------------|-----------------------|--------------------|-----------|
| ay Period: (    | 06/04/2023 - | 06/17/2023 |         |                                                     |         |                  |                       | Approve All Shifts | Add Shift |
| Date            | Start Time   | End Time   | РТО     | Location                                            |         |                  |                       | Shift Status       | Action    |
| Sun, 06/04/2023 |              |            |         |                                                     | rove Al | Shifts           | Add Shift             |                    |           |
| Mon, 06/05/2023 |              |            |         |                                                     |         | )                |                       |                    |           |
| Tue, 06/06/2023 | 11:00 AM     | 11:59 PM   |         | Start:<br>Community<br>End: Community               | regular | 0                | 0h 00m                | Approve Deny       |           |
| Wed, 06/07/2023 | 11:36 AM     | 02:51 PM   |         | <b>Start:</b><br>Community<br><b>End:</b> Community | regular | ~                | 0h 00m                | Approve Deny       |           |
| Thu, 06/08/2023 |              |            |         |                                                     |         |                  |                       |                    |           |
| Fri, 06/09/2023 | 12:00 PM     | 05:00 PM   | 💼 РТО   |                                                     | regular |                  | 5h 00m                | Approved           |           |
| Sat, 06/10/2023 | 04:00 PM     | 11:59 PM   |         | Start: Home<br>End: Home                            |         | 8 🛛              | 8h 00m                | Approved           |           |
| Sun, 06/11/2023 |              |            |         |                                                     |         |                  |                       |                    |           |
| Mon, 06/12/2023 |              |            |         |                                                     |         |                  |                       |                    |           |
| Tue, 06/13/2023 |              |            |         |                                                     |         |                  |                       |                    |           |
| Wed, 06/14/2023 |              |            |         |                                                     |         |                  |                       |                    |           |

### Step 3 - Review Your Timesheet

Review the timesheet thoroughly. Make sure that you have approved or denied **every** shift listed in the pay period.

| nesheet                            | for John     | Brown (PCA | # 150512)   | Consume<br>Anne Smith | er (ID)<br>h (944) | Consumer Enrollment<br>mass_health - ffs | Timesheet ID<br>11486029 |           |  |
|------------------------------------|--------------|------------|-------------|-----------------------|--------------------|------------------------------------------|--------------------------|-----------|--|
| ay Period:                         | 06/04/2023 - | 06/17/2023 |             |                       |                    |                                          | Approve All Shifts       | Add Shift |  |
| Date                               | Start Time   | End Time   | РТС         |                       |                    | Daily Approved Time                      | Shift Status             | Action    |  |
| Sun, 06/04/2023<br>Mon, 06/05/2023 |              |            | Approve     | Deny                  | •••                |                                          |                          | - 1       |  |
| Tue, 06/06/2023                    | 11:11 AM     | 11:59 PM   |             |                       |                    | 0h 00m                                   | Approve Deny             |           |  |
| Wed, 06/07/2023                    | 11:36 AM     | 02:51 PM   | Approve     | Deny                  |                    | 0h 00m                                   | Approve Deny             |           |  |
| Thu, 06/08/2023                    |              |            |             |                       |                    |                                          |                          |           |  |
| Fri, 06/09/2023                    | 12:00 PM     | 05:00 PM   | <b>16</b> 1 |                       |                    | 5h 00m                                   | Approved                 |           |  |
| Sat, 06/10/2023                    | 04:00 PM     | 11:59 PM   |             |                       |                    | 8h 00m                                   | Approved                 |           |  |
| Sun, 06/11/2023                    |              |            |             |                       |                    |                                          |                          |           |  |
| Mon, 06/12/2023                    |              |            | Approved    | )                     | •••                |                                          |                          |           |  |
| Tue, 06/13/2023                    |              |            |             |                       |                    |                                          |                          |           |  |
| Wed, 06/14/2023                    |              |            | Approved    | )                     |                    |                                          |                          |           |  |
| Thu, 06/15/2023                    |              |            | Approved    | /                     | •••                |                                          |                          |           |  |
| Fri, 06/16/2023                    |              |            |             |                       |                    |                                          |                          |           |  |
| Sat, 06/17/2023                    |              |            | L           |                       |                    | 1                                        |                          |           |  |

After you have confirmed the timesheet is ready to send to Tempus FI for payment, click the **Submit Timesheet** button at the bottom right corner of the page.

| nesheet 1       | for John    | Brown (PC  | A# 150  | 512)                                  |              | Consumer (ID)<br>Anne Smith (944) | Consumer Enrollment<br>mass_health - ffs | Timesheet ID<br>11486029 |           |
|-----------------|-------------|------------|---------|---------------------------------------|--------------|-----------------------------------|------------------------------------------|--------------------------|-----------|
| ay Period: 0    | 6/04/2023 - | 06/17/2023 |         |                                       |              |                                   | [                                        | 🛓 🛛 Approve All Shifts   | Add Shift |
| Date            | Start Time  | End Time   | РТО     | Location                              | Service Code | EVV Compliant                     | Daily Approved Time                      | Shift Status             | Action    |
| Sun, 06/04/2023 |             |            |         |                                       |              |                                   |                                          |                          |           |
| Mon, 06/05/2023 |             |            |         |                                       |              |                                   |                                          |                          |           |
| Tue, 06/06/2023 | 11:11 AM    | 11:59 PM   |         | Start:<br>Community<br>End: Community | digular      | ~                                 | 0h 00m                                   | Approve Deny             |           |
| Wed, 06/07/2023 | 11:36 AM    | 02:51 PM   |         | Start:<br>Community<br>End: Community | dagular      | ~                                 | 0h 00m                                   | Approve Deny             |           |
| Thu, 06/08/2023 |             |            |         |                                       |              |                                   |                                          |                          |           |
| Fri, 06/09/2023 | 12:00 PM    | 05:00 PM   | 💼 рто   |                                       | digular      |                                   | 5h 00m                                   | Approved                 |           |
| Sat, 06/1       |             |            |         |                                       |              | • •                               | 8h 00m                                   | Approved                 |           |
| Sun, 06/        |             |            |         |                                       |              |                                   |                                          |                          |           |
| Mon, 06/        |             |            |         |                                       |              |                                   |                                          |                          |           |
| Tue, 06/        |             |            |         |                                       |              |                                   |                                          |                          |           |
| Wed, 06/        |             | Subm       | it Time | choot                                 |              |                                   |                                          |                          |           |
| Thu, 06/        |             | Subm       | n nine  | sneet                                 |              |                                   |                                          |                          |           |
| Fri, 06/10      |             |            |         |                                       |              |                                   |                                          |                          |           |
| Sat, 06/1       |             |            |         |                                       |              |                                   |                                          |                          |           |
|                 |             |            |         |                                       |              | oved Pay Period Hour              | 13h 00m Sub                              | omit Timesheet           |           |

The **Confirm Timesheet Submission** window will pop up. Click the checkbox to confirm that you agree.

Then, click the **Confirm Timesheet Submission** button at the bottom of the window. The timesheet has been submitted to Tempus FI for processing and payment.

| Services Portal Timesheets |                      |                                           |                                     |                                           |                                                              | <b>±</b>                            | Anne Smith (Consumer) |
|----------------------------|----------------------|-------------------------------------------|-------------------------------------|-------------------------------------------|--------------------------------------------------------------|-------------------------------------|-----------------------|
| Back to Timesheets         |                      |                                           |                                     |                                           |                                                              |                                     |                       |
| mesheet for John E         | Confirm              | Timeshe                                   | et Subn                             | nission                                   |                                                              | ×                                   | et ID                 |
|                            | Comments             |                                           |                                     |                                           |                                                              |                                     |                       |
| Pay Period: 05/21/2023 - 0 |                      |                                           |                                     |                                           |                                                              |                                     | ihifts Add Shift      |
| Date Start Time            |                      |                                           |                                     |                                           |                                                              | 10                                  | Action                |
| Sun, 05/21/2023            | Limit to 500 charact | ers.                                      |                                     |                                           |                                                              |                                     |                       |
| Mon, 05/22/2023 11:48 AM   | swear and v          | erify under penalt                        | y of law that all                   | hours worked and                          | descriptions of work perfor                                  | med contained                       |                       |
| Tue, 05/23/2023            | in the submit        | ted shifts are true<br>and that any false | and correct with<br>or dishonest in | n full knowledge th<br>formation containe | at all of this information ma<br>d on these shifts may be gr | y be subject to<br>ounds for denial |                       |
| Wed, 05/24/2023            | of payment a         | nd/or reporting of                        | findings to the                     | investigation unit o                      | of the Department of Huma                                    | n Services. I                       |                       |
| Thu, 05/25/2023            | understand th        | nat it is a crime to                      | provide false inf                   | ormation on billing                       | documentation for Medica                                     | al Assistance                       | -                     |
| Fri, 05/26/2023            | payment.             |                                           |                                     |                                           |                                                              |                                     |                       |
| Sat, 05/27/2023            |                      |                                           |                                     |                                           |                                                              |                                     |                       |
| Sun, 05/28/2023            |                      |                                           |                                     | Ca                                        | ncel Confirm Timeshe                                         | et Submission                       |                       |
| Mon, 05/29/2023            |                      |                                           |                                     |                                           |                                                              |                                     |                       |
| Tue, 05/30/2023 12:00 PM   | 09:00 PM             | Start: Home<br>End: Home                  | regular                             | 0                                         | 9h 00m                                                       | Approved                            |                       |
|                            |                      |                                           |                                     |                                           |                                                              |                                     |                       |
| Wed, 05/31/2023            |                      |                                           |                                     |                                           |                                                              |                                     |                       |

# You can now submit a timesheet for payment using the EVV Portal.